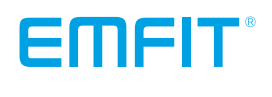

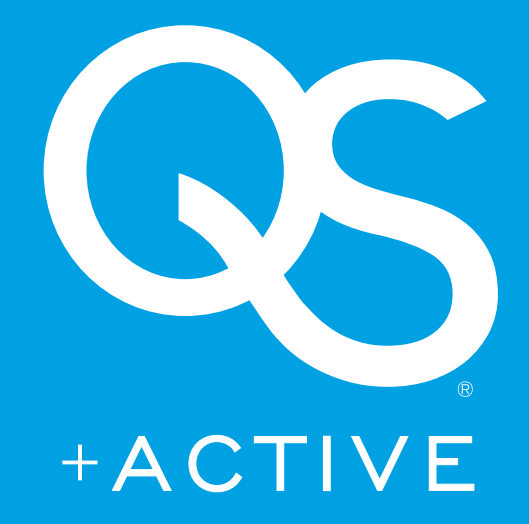

## Rychlý uživatelský manuál

pro model IP-9260 (3G)

v1.0 27.3.2018

SRDCE SRDEČNÍ TEP DÝCHÁNÍ A ANALÝZA TĚLESNÝCH POHYBŮ BĚHEM SPÁNKU

## Obsah balení

- 1. Elektronická jednotka s připojeným čidlem
- Napájecí zdroj
- 3. Adaptér pro Evropské země
- 4. Adaptér pro Spojené království
- 5. Adaptér pro USA
- 6. Adaptér pro Austrálii
- Uživatelský manuál

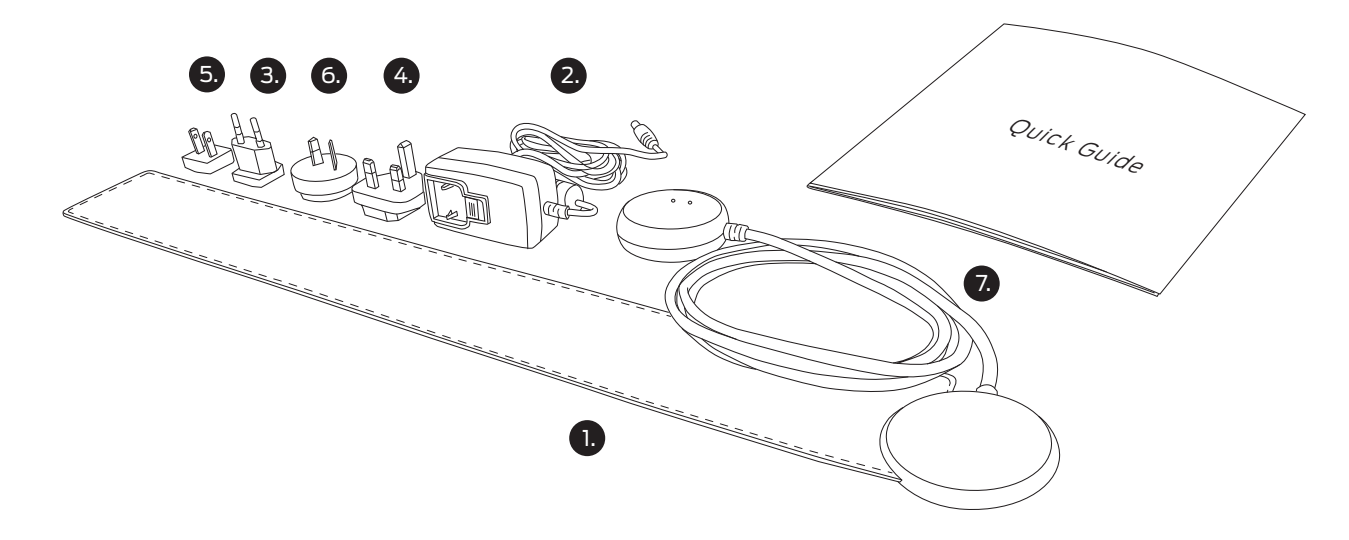

Tato stručná příručka obsahuje informace získané z návodu k použití. Přečtěte si "Návod k instalaci a obsluze", kde naleznete úplné pokyny pro použití včetně informací o bezpečnosti:

https://qs.emfit.com/docs

## Instalace SIM karty

i POZNÁMKA! Pokud má vaše zařízení SIM kartu poskytovanou společností Emfit (již uvnitř zařízení), můžete přeskočit tuto kapitolu. Při vkládání vlastní SIM karty postupujte podle těchto pokynů.

i POZNÁMKA! Ujistěte se, že PIN kód je zablokován ve vložené SIM kartě.

#### A VAROVÁNÍ! Ujistěte se, že napájení není připojeno k el. síti.

Šrouby skříně elektronické jednotky nejsou upevněny. Otevírejte opatrně.

Opatrně zasuňte kartu micro-SIM se s pozlacenými kontakty směrem dolů (možný text směrem nahoru) do slotu pro SIM kartu.

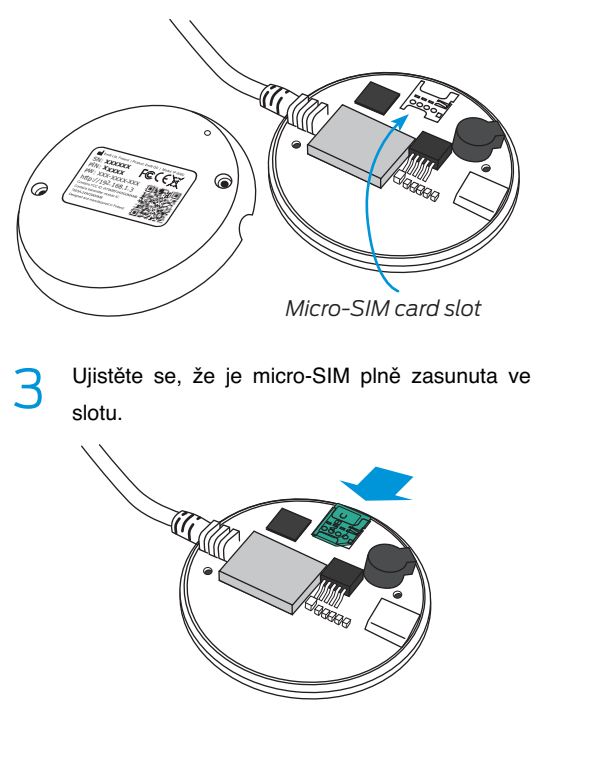

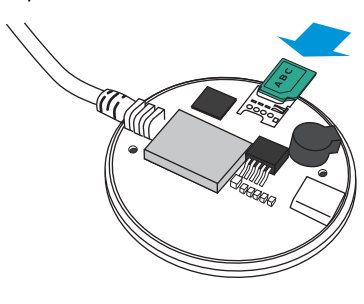

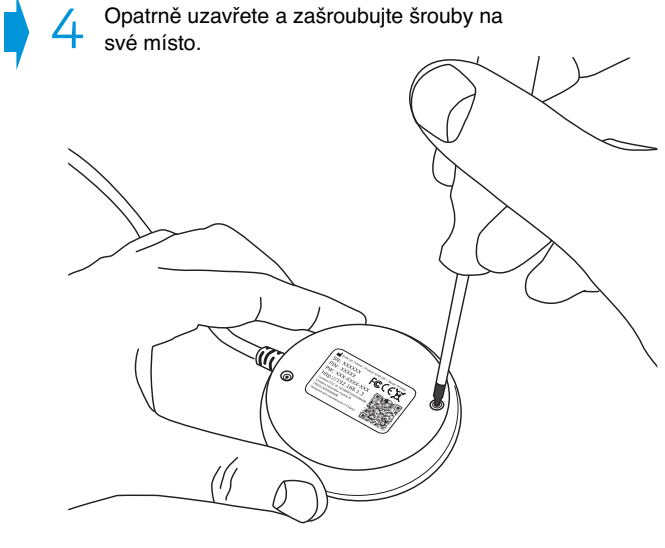

## Připojte k elektrické zásuvce

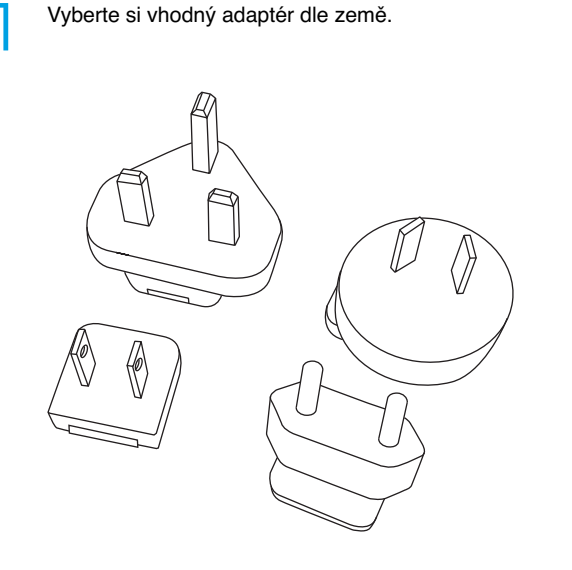

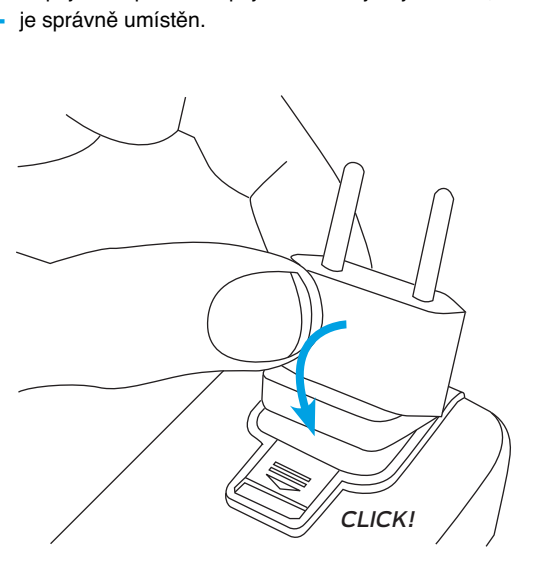

Připojte adaptér k napájecímu zdroji. Ujistěte se, že

Připojte napájecí zdroj do elektrické zásuvky (110 - 230V AC) a připojte napájecí kabel k zařízení.

Začne blikat červená barva
Po několika minutách přestane blikat červené světlo a začne blikat zelená kontrolka\*

Zařízení je nyní připraveno k použití. (Další informace o světlech naleznete v kapitole Význam světla.)

 Někdy to může trvat déle. Může dojít k dočasnému problému sítě 3G nebo serveru. Zelené světlo by mělo blikat před spaním. Pokud po několika hodinách zelené světlo nezačne blikat, kontaktujte podporu.
 Pokud používáte vlastní SIM kartu, přečtěte si kapitolu Problémy.

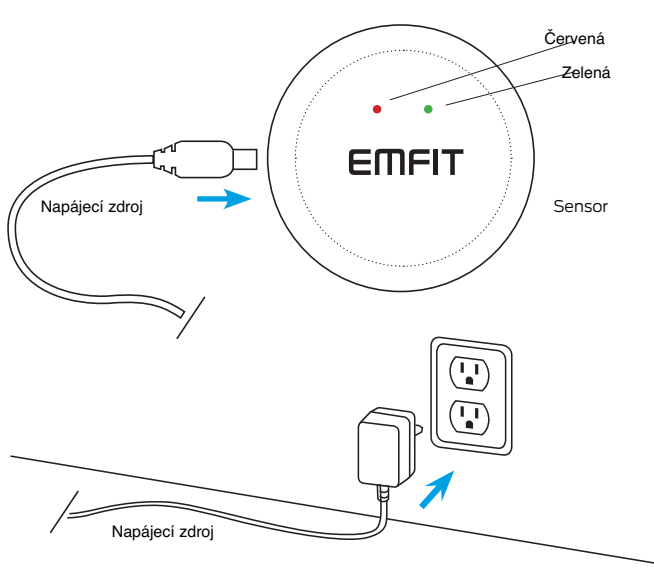

## Instalace senzoru do postele

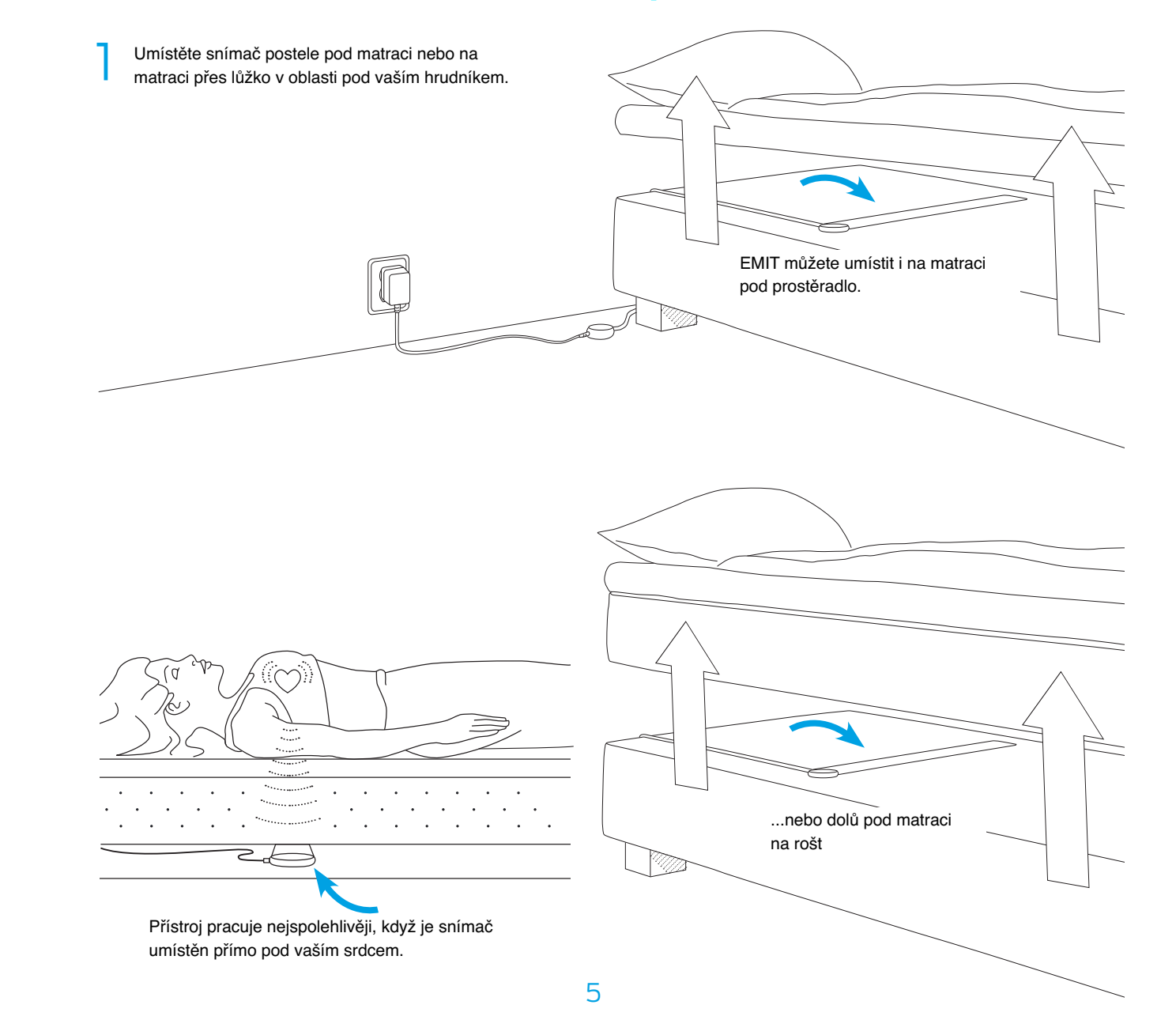

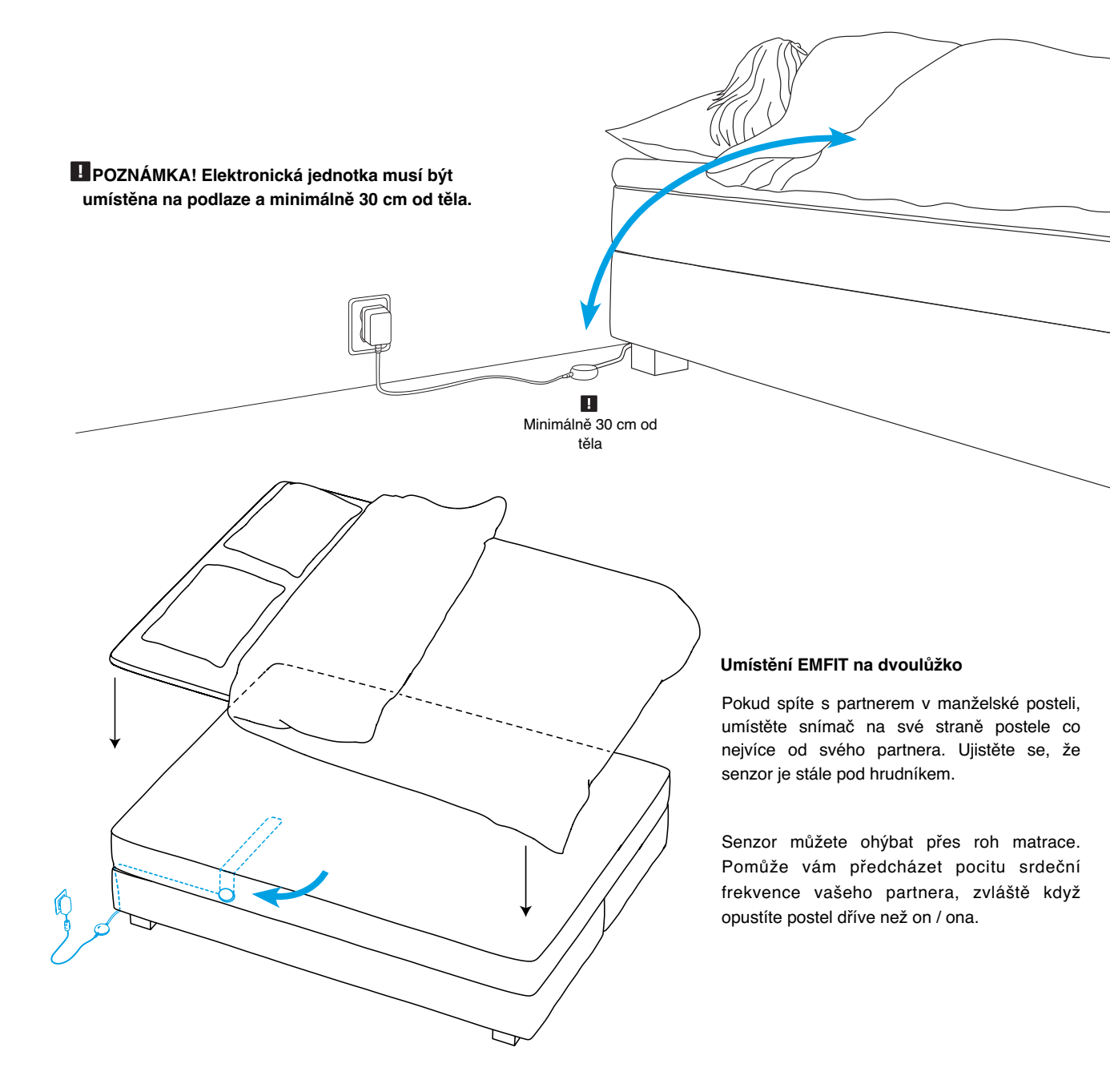

## Registrace zařízení

Po úspěšném připojení Wi-Fi je čas zaregistrovat zařízení.

#### Běžte na **https://qs.emfit.com** a klikni "Register your device".

#### EMFIT

The Emfit hardware (Product) and web application (Service) together is a general wellness product intended to be used for tracking the impact of free-time activities on sleep quality and progression of recovery on a healthy subject. It is not a medical device and is not intended to be used for diagnosis or monitoring of disease or other conditions, or investigation of a physiological process. I agree to the Terms of Service.

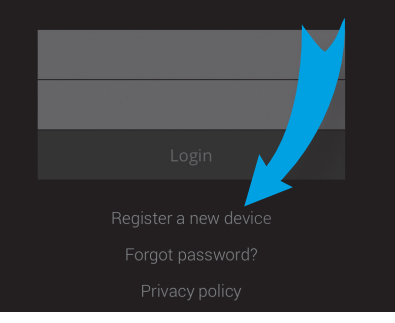

Vyhledejte sériová čísla a čísla PIN na zadní straně zařízení.

# Vložte sériové číslo a číslo PIN zařízení. REGISTER YOUR DEVICE Registering your device creates a new accourt with Emfit QS web application. If you want to register a device under your existing account, you can do so in Settings when you are logged in with your account. YOUR SERIAL NUMBER NDC

Klikni na "next".

3

## Registrace zařízení

#### ...pokračování

## Význam světla

#### 4 Vyplň údaje

REGISTER YOUR DEVICE

Please fill your account details:

NAME YOUR DEVICE. FOR EXAMPLE "MY EMFIT QS"

YOUR EMAIL ADRESS. IMPORTANT! YOU MUST PROVIDE EMAIL FOR ACCESS AND VERIFICATION, AND IF YOU FORGET YOUR PASSWORD

RETYPE YOUR EMAIL ADRESS

CREATE A PASSWORD TO YOUR ACCOUNT

RETYPE YOUR PASSWORD

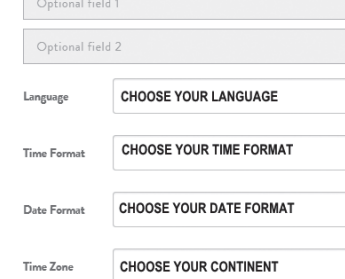

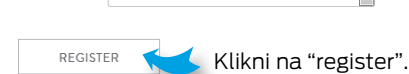

CHOOSE YOUR TIME ZONE

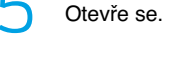

C

REGISTER YOUR DEVICE

#### Thank you!

One more step... You should receive an account verification email soon. Please check your inbox and click the link to verify your email.

 $\simeq$ 

Klikni na "close".

Jděte a zkontrolujte svůj e-mail pro náš ověřovací email. Otevřete jej a klikněte na odkaz v něm.

(Pokud během několika málo minut po registraci neobdržíte potvrzovací zprávu, zkontrolujte prosím svou složku Spam pouze v případě, že se zde místo doručené pošta doručila potvrzovací zpráva.)

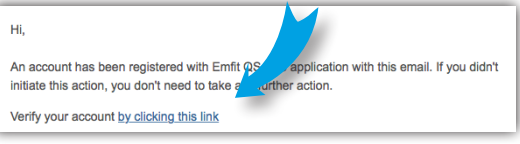

Budete přesměrováni na webovou aplikaci Emfit QS.

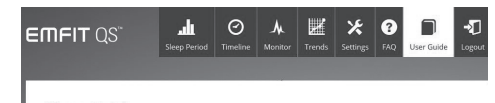

User Guide

| Zařízení                                                                                             | Červené LED světlo                             | Zelené LED světlo     |
|----------------------------------------------------------------------------------------------------|------------------------------------------------|-----------------------|
| Přístup k roamingu zamítnut                                                                          | Bliká pětkrát za sebou a pak<br>se pozastaví   | Nebliká               |
| SIM karta není otevřená                                                                              | Bliká čtyřikrát za sebou a pak<br>se pozastaví | Nebliká               |
| Zařízení není registrováno na síti 3G<br>(není k dispozici síťový příjem nebo<br>roamingový problém) | Bliká třikrát za sebou a pak se<br>pozastaví   | Nebliká               |
| Žádné mobilní datové připojení                                                                       | Bliká dvakrát za sebou a pak<br>se pozastaví   | Nebliká               |
| Mobilní datové připojení je otevřené,<br>ale připojení k serveru Emfit není<br>zavedeno              | Bliká jednou a<br>pak se pozastaví             | Nebliká               |
| Připojeno k síti 3G a serveru<br>Emfit. Na matraci nad čidlem<br>nikdo neleží                        | Nebliká                                        | Bliká každé 3 sekundy |
| Na snímači je zjištěn pohyb                                                                          | Nebliká                                        | Bliká každé 2 sekundy |
| Pohyb byl zjištěn po dobu jedné minuty<br>nebo déle -> Byla zjištěna přítomnost                      | Nebliká                                        | Trvale                |

I POZNÁMKA! Když je člověk v posteli, zelená LED svítí vždy a nejsou informovány žádné poruchy.

#### 8

Aplikace EMFIT QS + CARETM má interní paměť, kde jsou uložena data o spánku (od 7,5 hodiny až do 15,5 hodiny spánku \*), pokud se ztratí připojení k síti nebo serveru. Blikající kontrolky LED slouží k informování uživatele o uvolnění dat spánku z paměti na server Emfit.

\* Viz Technické specifikace

Uvolnění vyrovnávací paměti dat, opětovné připojení k síti:

| Zařízení                     | Červená LED dioda<br>(světlo vpravo) | Zelená kontrolka<br>LED (světlo vlevo) |
|------------------------------|--------------------------------------|----------------------------------------|
| Osoba spí nebo ležela v      | Bliká paralelně se                   | Bliká paralelně s                      |
| posteli. Připojení k serveru | zeleným LED každé 2                  | červeným LED každé                     |
| Emfit se vrátí.              | sekundy                              | 2 sekundy                              |

## Přidat ikonu QS na domovskou obrazovku telefonu / tabletu

Ð

Add to Home Screen

#### iOS zařízení

1) Otevřete Safari a přejděte na web https://gs.emfit.com

 2) Ve spodní části obrazovky vidíte čtvercovou ikonu se šipkou. Klepněte na tuto ikonu.
 Vyberte možnost Přidat na domovskou obrazovku.

3) Budete vyzváni k napsání jména ikony domovské obrazovky. Napište EMFIT QS a uložte jej. Nyní se objeví na domovské obrazovce a můžete přistupovat přímo k datům EMFIT QS.

#### Android zařízení

 Spusťte aplikaci Chrome pro Android a otevřete web https://qs.emfit.com

 Klepněte na tlačítko nabídky a klepněte na "Přidat na plochu".

Budete požádáni, abyste napsali jméno ikony domovské obrazovky. Napište EMFIT QS a uložte jej. Chrome jej přidá na domovskou obrazovku.

3) Na domovské obrazovce se objeví ikona, kterou můžete přetáhnout a umístit kdekoli. Aplikace Chrome pro zařízení Android načte webovou stránku jako "webovou aplikaci", když klepnete na ikonu, takže bude mít vlastní položku v přepínači aplikací a nebude mít žádné rozhraní prohlížeče.

## Používání zařízení

Po zaregistrování zařízení, jeho instalaci na lůžko a zapojení do mobilní sítě je přístroj připraven sledovat váš spánek.

Pokud je to možné, nechte přístroj stále zapnutý (i během dne, kdy jej nepoužíváte). Pokud to není možné, pečlivě si přečtěte:

### C:

Večer zapněte přístroj před spaním. Je v pořádku, když v tom okamžiku bliká červená kontrolka. Mělo by však přestat blikat během několika minut, jakmile se vytvoří spojení s celulární sítí a cloudovým serverem Emfit. Někdy může docházet k připojení k serveru po více než několika minutách.

Ráno, kdy vstanete z postele, neodpojujte napájecí zdroj, dokud zelené světlo bliká (bliká zelené světlo znamená, že zařízení zjistilo výstupní teplotu). To by nemělo trvat déle než 10-20 sekund. To je velmi důležité: v opačném případě nebude doba spánku zaznamenána správně (událost výstupu z postele není registrována).

Když se dostanete z postele; červené světlo může blikat. To naznačuje, že došlo k přerušení v buněčném spojení. během noci a tam jsou data ve vnitřní paměti přístroje. Červená kontrolka bliká po ukončení postele znamená, že zařízení nahrává tato data do cloudového serveru. Abyste se ujistili, že jsou všechna data nahrána, počkejte, až před odpojením napájecího zdroje bliká zelená kontrolka.

#### Záruka společnosti Emfit, její podmínky a technická podpora

Záruka na produkty společnosti Emfit je platná 24 měsíců od data nákupu. Záruka se vztahuje na konstrukční, materiálové a výrobní vady. Záruka se nevztahuje na běžné opotřebení nebo vady způsobené tímto poškozením. Společnost Emfit může požadovat nákupní fakturu, potvrzení nebo jiné ověření pro dodávky do záručních služeb.

Záruka se nevztahuje na škody nebo problémy způsobené použitím dalších přídavných zařízení, jako jsou směrovače. Záruka se také nevztahuje na problémy způsobené vlastními silami, jako je nedbalé používání.

Záruka se nevztahuje na škody způsobené vnějšími záležitostmi (jako je bouřka či blesk). Záruka se nevztahuje na škody způsobené nepřímou přetvořením, jako jsou škody na osobách, snížení výroby, snížení výnosů apod. Společnost Emfit Ltd není žádným způsobem zodpovědná za takové následky.

Společnost Emfit Ltd má právo vyměnit odpojený produkt jiným ekvivalentním produktem. Výhradně změněný produkt se stává vlastnictvím společnosti Emfit Ltd. Výměna výrobku nezpružuje původní záruku.

#### Opatření při záručních opravách

Zákazník musí kontaktovat prodejce nebo společnost Emfit Ltd a dohodnout se na zaslání přístroje do opravy záruky. Řekněte sériové číslo (uvedené na zadní straně elektronického zařízení), datum nákupu, popis závady a vlastní kontaktní informace. Poté obdržíte pokyny pro odesílání zařízení.

Když je produkt dodán, musí být opatrně zabalen a musí být dodán s přístrojem. Musí být také zahrnut osobní kontakt, včetně telefonního čísla a popisu závady.

Akce při kontaktování technické podpory Bezplatné technické služby jsou k dispozici od 9:00 do 16:00 v pracovních dnech (finský čas, GMT + 2) na čísle +358 20 778 0879. Otázky technické podpory lze také odeslat na adresu qs @ emfit. com. Buďte připraveni poskytnout technickou podporu sériové číslo vašeho zařízení.

| Vytvořeno | Revize |
|-----------|--------|
| 27.3.2018 | v1.0   |

## EMFIT

#### **EUROPEAN UNION**

#### **Emfit Ltd**

Konttisentie 8 B 40800 Vaajakoski, FINLAND Phone: +358 20 778 0870 qs@emfit.com

#### USA

#### Emfit, Corp.

P.O. Box 342394 Austin, TX 78734 United States Phone: (512) 266-6950 qs@emfit.com

#### CHINA

#### Emfit Technology Co., Ltd.

#2004 Dingsheng-Guangchang 1st bldg., Jinhui-Road, Danshui, Huiyang, Huizhou-City, Guangdong, CHINA (516211) qs@emfit.com

#### www.emfit.com